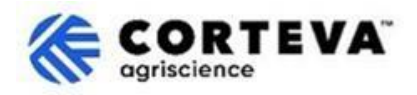

# Proceso de registro de proveedores de Corteva

### 1. Introducción

Corteva utiliza el proceso de registro de proveedores en su negocio de Protección de Cultivos en America del Norte, EMEA y America Latina. A partir de Julio de 2025, este proceso también se utilizará en el negocio de Protección de cultivos de Asia.

A través de este proceso, Corteva recopila información de su empresa a través de una plataforma conocida como 'SAP Business Network'. Corteva puede utilizar la información recopilada durante el proceso para:

- Incluirle en peticiones de ofertas/cotización o peticiones de propuestas.
- Asegurar que cumple con los diferentes requisitos para convertirse en proveedor de Corteva (cumplimiento de nuestro Código de Conducta para Proveedores, cumplimentación de cuestionarios de cualificación, etc.).
- Habilitarle como proveedor de Corteva dentro de nuestro sistema ERP.

Cualquier información compartida como parte del proceso de registro solo será visible por usted y Corteva. Usted puede acceder, rectificar o actualizar esta información en cualquier momento.

Para completar el proceso de registro de proveedores, deberá tener una cuenta de SAP Business Network, que puede ser una cuenta Estándar (sin coste) o una cuenta Empresarial. Si no tiene una cuenta, podrá crear una como parte de este proceso de registro.

Como proveedor, usted tiene la capacidad de determinar el tipo de cuenta con el que quiere trabajar con Corteva. Si decide trabajar con Corteva a través de una cuenta Empresarial, incurrirá en gastos por las transacciones que realice con Corteva. Corteva no es responsable de ningún gasto/cargo asociado con el uso de SAP Business Network. Para obtener más información sobre los tipos de cuentas y las tarifas relacionadas, visite Suscripciones y precios de SAP Business Network.

Como resultado del proceso de registro, se establecerá una conexión entre nuestras empresas a través de SAP Business Network, lo que permitirá

- El intercambio de órdenes de compra, confirmaciones de pedidos, avisos de envío anticipados y otros documentos tácticos electrónicamente a través de la red.
- El intercambio de cuestionarios y recopilación de certificados. Así como permitirle acceder / rectificar sus los datos de proveedor en nuestro sistema o participar en eventos de compras.

En este documento encontrará descripción general del proceso de registro, incluida la creación de una cuenta de SAP Business Network en caso de que aún no tenga una. Para obtener más información sobre cómo Corteva utiliza SAPBN, puede consultar nuestro Portal de proveedores de Ariba: <u>https://support.ariba.com/Corteva</u>

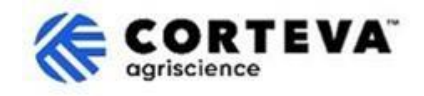

### 2. Notificación por correo electrónico

Cuando Corteva le invite a convertirse en proveedor de Corteva, se le notificará a través de una notificación por correo electrónico procedente de SAP Business Network (SAPBN) de la siguiente manera:

- Asunto: Invitación: Invitation: Register to become a supplier with Corteva
- Dominio de correo electrónico del remitente: <u>XXXXXXXX@ansmtp.ariba.com</u>

Para iniciar el proceso, abra el correo electrónico y haga clic en Click Here. Tenga en cuenta que:

- El formato del email que reciba puede ser distinto al adjunto.
- En algunos casos se le solicitará que complete un paso adicional para verificar que su dirección de email es válida a través de una contraseña de un único uso (OTP – One Time Password) que le será enviada a su correo electrónico.

| [EXTERNAL] Invitation: Register to become a supplier with Corteva - TEST                                                                                                    |        |                |             |                       |         |         |  |
|----------------------------------------------------------------------------------------------------|--------|----------------|-------------|-----------------------|---------|---------|--|
| Rakesh Gunishetty <s4system-prod+corteva-t.doc4774078013@ansmtp.ariba.com></s4system-prod+corteva-t.doc4774078013@ansmtp.ariba.com>                                                                                                    |        | ← Reply        | ≪ Reply All | $\rightarrow$ Forward | ij      |         |  |
| To • Gunishetty, Rakesh                                                                                                    |        |                |             | Fri 9/6/              | 2024 11 | 1:13 PM |  |
| Retention Policy RPT-Inbox-Test (1 year) Expires 9/6/2025                                                                                                    |        |                |             |                       |         |         |  |
| (i) If there are problems with how this message is displayed, click here to view it in a web browser.<br>Click here to download pictures. To help protect your privacy. Outlook prevented automatic download of some pictures in this message.                       |        |                |             |                       |         |         |  |
| Register as a supplier with Corteva - TEST                                                                                                    |        |                |             |                       |         |         |  |
| Hello!                                                                                                    |        |                |             |                       |         |         |  |
| Corteva - TEST has invited BARBOSA VALETA PROFISIONALES EN GESTION HSE SAS to register to become a supplier with Corteva - TEST Agriscience (or a member of the Corteva Agriscience group of companies).<br>Please complete the registration within 3 business days. |        |                |             |                       |         |         |  |
| Corteva - TEST uses SAP Business Network to manage its sourcing and procurement activities, to collaborate and transact with suppliers.                                                                                                    |        |                |             |                       |         |         |  |
|                                                                                                    |        |                |             |                       |         |         |  |
| <b>Lick Here</b> to start the process and complete the Registration.                                                                                                    |        |                |             |                       |         |         |  |
| If you already have a SAP Business Network account, please start the process by clicking on the link provided above: you will be prompted to LOG IN, using your existing Ariba Network account credentials.                                                          |        |                |             |                       |         |         |  |
| If you do not yet have a SAP Business Network account, please start the process by clicking on the link provided above: you will be prompted to a                                                                                                    | SIGN U | IP for a new a | account.    |                       |         |         |  |

#### Al hacerlo, se le pedirá que inicie sesión en su cuenta SAPBN:

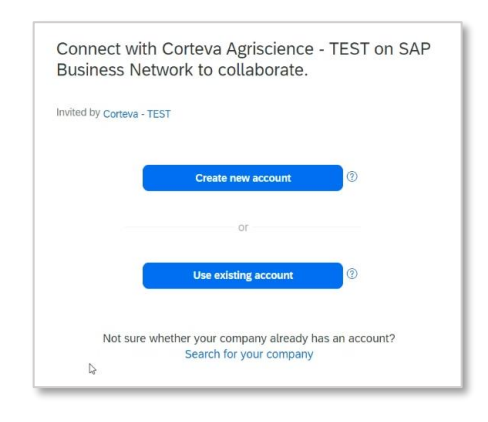

- Si no tiene una cuenta SAPBN, pulse Create New Account para crear una cuenta nueva. <u>Aquí puede</u> <u>encontrar un resumen sobre el proceso de creación</u> <u>de una cuenta nueva</u>.
- Si ya tiene una cuenta SAPBN, pulse Use existing account para conectarse con sus credenciales existentes.

Al hacer esto el sistema le redireccionará al cuestionario de Registro – <u>aquí puede encontrar la</u> <u>guía sobre cómo completar este cuestionario.</u> Recuerde que se si conecta con Corteva a través de una cuenta Empresarial incurrirá en cargos por las transacciones que realice con Corteva. Corteva no es responsable de los cargos asociados con el uso de SAPBN.

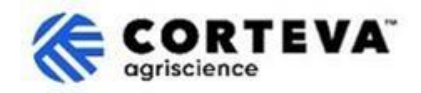

## 3. Creación de cuentas de SAP Business Network (BN)

Si elige crear una nueva cuenta, será redirigido a una pantalla donde se le pedirá que complete la información de su empresa y la información de la cuenta de administrador. Esto es necesario para configurar una cuenta con SAP: Corteva no verá ni recibirá esta información.

Aquí puede encontrar <u>un vídeo público de SAP Ariba sobre el proceso de registro</u>. A continuación, puede encontrar detalles adicionales sobre cómo completar el registro.

| Company information 💿        |   | El número Dun & Bradsheet (D-U-N-S)                                              |
|------------------------------|---|----------------------------------------------------------------------------------|
| DUNS number                  |   | (abreviatura de Sistema de Numeración<br>Universal de Datos) es un identificador |
|                              | C | único de 9 dígitos para empresas.                                                |
| Don't know your DUNS number? |   | Si su empresa no tiene un número DUN                                             |
| Company (legal) name *       |   | deje el campo en blanco.                                                         |
| Moutain Dew Supplier         |   |                                                                                  |
| Country/Region *             |   |                                                                                  |
| United States [ USA ]        | ~ |                                                                                  |
| Address line 1 *             |   |                                                                                  |
| Address line 2               |   |                                                                                  |
| Address line 3               |   |                                                                                  |
| City *                       |   |                                                                                  |
| State *                      |   |                                                                                  |
| Choose a state               | ~ |                                                                                  |
| Zip *                        |   |                                                                                  |
|                              |   |                                                                                  |

Todos los datos que están en (\*) son obligatorios.

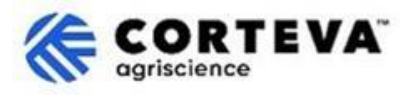

| Administrator account                             | information ⑦              |                                                                                                    |
|---------------------------------------------------|----------------------------|----------------------------------------------------------------------------------------------------|
| First name *                                      | Last name *                |                                                                                                    |
| rakesh                                            | gunishetty                 |                                                                                                    |
| Email *                                           |                            |                                                                                                    |
| rakesh.gunishetty@corteva.co                      | m                          |                                                                                                    |
| Use my email as my userna<br>Username *           | ame                        | El sistema tomará por defecto su dirección<br>de correo electrónico como nombre de<br>usuario.                           |
| test28-rakesh.gunishetty@cort                     | eva.com                    | Puede modificarlo desmarcando el indicador                                                                               |
| Password *                                        | Repeat password *          | 'Use my email as my username'                                                                                            |
| Gunishetty@245 🔌                                  |                            | Al proporcionar un nombre de usuario<br>actualizado, tenga en cuenta que debe tener<br>un formato de dirección de correo |
| ✓ I have read and agree with                      | the Terms of Use.          | electrónico (@xxxx.xx), aunque no es<br>necesario que sea una dirección de correo                                        |
| ✓ I hereby agree that SAP Bu                      | isiness Network will make  | electrónico existente o válida.                                                                                          |
| parts of my Personal Data                         | (as defined in the Privacy | Es posible que tenga varias cuentas SAPBN                                                                                |
| based on my role within the                       | e SAP Business Network and | asociadas a la misma dirección de correo                                                                                 |
| the applicable profile visibi                     | lity settings.             | usuario siempre tendrá que ser úni <u>co.</u>                                                                            |
| Please see the Privacy Statemer<br>personal data. | nt to learn how we process | Debido a esto, nuestra recomendación es actualizar siempre el nombre de usuario.                                         |

### Después de completar esta sección, pulse "l'm not a robot" y "Create account":

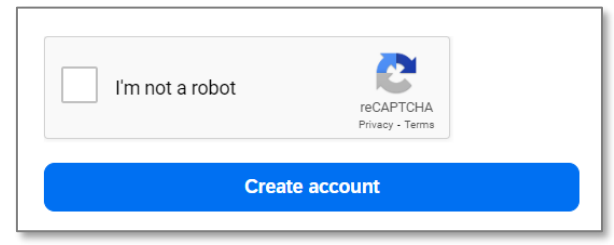

A continuación, recibirá una notificación por correo electrónico similar a esta, informándole que ha recibido un correo electrónico:

| Please confirm you<br>address                                   | ır email                                           |
|-----------------------------------------------------------------|----------------------------------------------------|
| Check your email at steps in the email to confirm your email ad | and follow the dress in the next <b>72 hours</b> . |
| > If you did not receive the email:                             |                                                    |

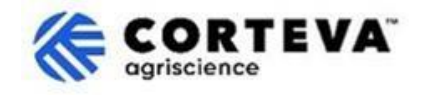

Abra el correo que acaba de recibir y pulse en 'Confirm email':

| SAP Business Network                                                                                                    |
|----------------------------------------------------------------------------------------------------|
| Confirm your email                                                                                                    |
| Dear                                                                                                    |
| Thank you for joining SAP Business Network. To finish signing up, you just need to<br>confirm that we have the correct email. |
| Confirm email                                                                                                    |
| Link expires: Wednesday, Feb 26, 2025, 08:04 PM PST                                                                           |

Se le solicitará que confirme qué tipo de productos y servicios le suministra a Corteva así como las ubicaciones de Corteva con las que mantiene una relación comercial.

Para esto, pulse **Browse** y seleccione los valores que mejor describan la naturaleza de su relación comercial con Corteva. Tras esto, pulse **Submit**.

| Almost done! We just nee<br>little bit more information                                                      | ed a       |        |        |
|----------------------------------------------------------------------------------------------------|------------|--------|--------|
| Please provide the information below and you will be dis<br>more customers looking for companies like yours. | covered by |        |        |
| Product and Service Categories                                                                               |            |        |        |
| Enter Product and Service Categories                                                                         | Add        | ) or - | Browse |
| Ship-to or Service Locations                                                                                 |            |        |        |
| Enter Ship-to or Service Location                                                                            | Add        | or     | Browse |
| Submit Remind me later Don't show this to me again                                                           |            |        |        |

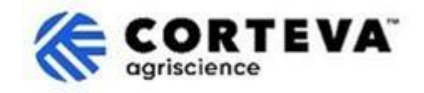

### 4. Finalización del registro de Corteva

Al acceder a SAP Business Network desde la notificación por correo electrónico de registro, el sistema le redigirá automáticamente al cuestionario de registro. Si este no es el caso, vaya a la pestaña Ariba Proposals and Questionnaires y luego haga clic en Supplier Registration Questionnaire:

| SAP  | Ariba Proposals and Questionnaires 👻          |                                                                                                    |                                                                                                    |                      | 📮 🕜 🕜 PB                      |
|------|-----------------------------------------------|----------------------------------------------------------------------------------------------------|----------------------------------------------------------------------------------------------------|----------------------|-------------------------------|
| CORT | SAP Business Network Discovery                |                                                                                                    |                                                                                                    |                      |                               |
|      | Ariba Proposals And Questionnaires            |                                                                                                    |                                                                                                    |                      |                               |
| Th   | er<br>Ariba Contracts<br>SAP Business Network | Welcome to the <b>Ariba Spend Management</b> site. The<br>quality, service, and cost. Ariba, Inc. administers the<br>gradient of the service of the service of the se | nis site assists in identifying world class suppliers who a<br>is site in an effort to ensure market integrity. | re market leaders in | <b>CORTEVA</b><br>agriscience |
|      |                                               | Home                                                                                                    |                                                                                                    |                      |                               |
|      |                                               | Registration Questionnaires                                                                                                    |                                                                                                    |                      | π                             |
|      |                                               | Title                                                                                                    | ID                                                                                                    | End Time             | Status                        |
|      |                                               | ▼ Status: Open (1)                                                                                                    |                                                                                                    |                      |                               |
|      |                                               | Supplier Registration Questionnaire                                                                                                    | Doc4790443013                                                                                                   | 10/18/2024 3:51 PM   | Invited                       |

Tenga en cuenta que estos cuestionarios están disponibles en diferentes idiomas. Aquí puede encontrar <u>instrucciones para configurar su SAP Business Network en otro idioma</u>.

El cuestionario de registro tiene 10 secciones diferentes que deberá revisar y completar. Puede utilizar el menú de la izquierda para ver todas las secciones disponibles y moverse entre ellas.

| All Content        | Name †                                                                        |
|--------------------|-------------------------------------------------------------------------------|
|                    | ▼ 8 Supply Chain Security Certification                                       |
| 2 Company Profile  | 8.1 Do you have any Supply Chain Security Certification (BASC, OEA or CTPAT)? |
| 3 Tax Information  | (*) Indicates a required field                                                |
| 4 Bank Information |                                                                               |
| 10 M               | Submit Entire Response Save draft Compose Message Excel Import                |

Una vez que haya completado todas las secciones del formulario de registro, utilice la función 'Submit Entire Response' para enviar el cuestionario completo a Corteva. Si hay algún campo obligatorio pendiente de rellenar, recibirá un mensaje de error para su corrección.

También puede utilizar la función 'Save as draft' en cualquier momento para guardar el cuestionario sin enviarlo.

| Event Contents            | Supply Chain Security Certification                                           |
|---------------------------|-------------------------------------------------------------------------------|
| All Content               | Name †                                                                        |
|                           | ▼ 8 Supply Chain Security Certification                                       |
| 2 Company Profile         | 8.1 Do you have any Supply Chain Security Certification (BASC, OEA or CTPAT)? |
| 3 Tax Information         | (*) indicates a required field                                                |
| 4 Bank Information        | Submit Entire Response Save draft Compose Message Excel Import                |
| 5 Diversity and<br>Sustal |                                                                               |

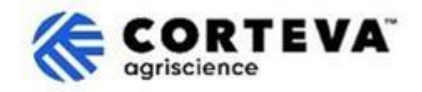

A continuación, proporcionamos una descripción general de cada una de esas secciones.

#### 4.1. Todo el contenido (All content)

Esta sección proporciona una descripción general de las personas con las que puede ponerse en contacto en Corteva si tiene alguna pregunta sobre el proceso de registro:

| egion |
|-------|
|       |

#### 4.2. Perfil de la empresa (Company Profile)

En esta sección se le pedirá que proporcione información general sobre su empresa, como el nombre legal de la empresa, los datos de contacto principal, los números de teléfono, las direcciones de correo electrónico, etc.

Todos los campos marcados como \* son obligatorios.

| ▼ 2 Company Profile                                            |            |
|----------------------------------------------------------------|------------|
| 2.1 Full Legal Name of Submitting Company (Latin alphabet)     | *          |
| 2.2 Is this an organization or an individual?                  | * None() ~ |
| 2.3 What other language/alphabet do you have name and address? | * None ( ) |
| 2.8 Doing Business As                                          |            |
| ▼ 2.9 Primary Contact Details                                  |            |
| 2.9.1 First Name                                               | *          |
| 2.9.2 Last Name                                                | *          |
| 2.9.3 Position in the company                                  | *          |
| 2.9.4 Telephone Number                                         | *          |
| 2.9.5 Mobile Number                                            |            |
| 2.9.6 Email                                                    | *          |
| 2.10 Corporate Web Site                                        |            |

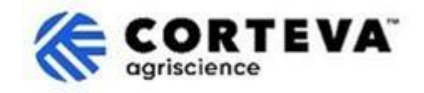

#### 4.3. Información fiscal (Tax information)

Esta sección se utiliza para recopilar los datos fiscales de su empresa, así como cualquier documentación de respaldo fiscal que pueda ser necesaria. Para rellenar esta sección:

1. Vaya a la sección 3.1 y pulse Add Tax:

| ▼ 3 Tax Information |             |  |
|---------------------|-------------|--|
| 3.1 TAX             | Add TAX (0) |  |

2. Pulse el banner Add Tax Information:

| Name †                                                                                  |                                                                   |
|-----------------------------------------------------------------------------------------|-------------------------------------------------------------------|
|                                                                                         | No items                                                          |
| Add TLX Information (Click on the link on the right and provide at least one TAX ID; if | you are tax exempt, please write EXEMPT in any of the tax fields) |

3. Eso lo llevará a una nueva pantalla donde deberá completar el país, es decir, el país de residencia de su empresa. En función de cuál sea ese país, el sistema se actualizará automáticamente para mostrar cuales son los campos específicos que tiene que rellenar.

| Name †                                                                            |                                                                                     |
|-----------------------------------------------------------------------------------|-------------------------------------------------------------------------------------|
| TAX Information (Click on the link on the right and provide at least one TAX I #1 | D; if you are tax exempt, please write EXEMPT in any of the tax fields) Delete Less |
| Brazil: Required fields are CNPJ number & State Tax number                        |                                                                                     |
|                                                                                   | *                                                                                   |
| Tax Identification Number or VAT Number                                           | Country/Region: Spain (ES)                                                          |
|                                                                                   | Tax Name Tax Type Tax Number                                                        |
|                                                                                   | Spain: VAT Registration Organization Number                                         |
|                                                                                   | Spain: NIF Number Organization                                                      |
|                                                                                   | Spain: DIR3 codes Organization                                                      |
|                                                                                   |                                                                                     |

4. Rellene sus datos fiscales y pulse Save.

**Importante:** Asegúrese de rellenar al menos uno de los campos fiscales. El sistema le permitirá guardar esta sección sin completar sus datos fiscales, pero si lo hace, se le devolverá la solicitud de registro para su corrección / finalización.

- 5. Después de pulsar Save, volverá a la pantalla principal de impuestos. Allí deberá completar su país de registro (es decir, el país de residencia de su empresa, el mismo país que completó en la pantalla anterior).
- 6. Al hacerlo, es posible que el sistema esté extrayendo campos obligatorios específicos de cada país. Por ejemplo, para Estados Unidos, se le pedirá que adjunte el formulario W9 en esta sección:

| ▼ 3 Ta      | x Information                                                           |             |                 |
|-------------|-------------------------------------------------------------------------|-------------|-----------------|
| 3.1         | TAX                                                                     | Add TAX (1) |                 |
| 3.2         | Company Registration Number (registry/court/chamber of commerce number) |             |                 |
| 3.3         | Country of Registration                                                 |             | * United States |
| 3.30<br>Uni | ) Please provide the required information:<br>ted States: WD            |             | *Attach a file  |

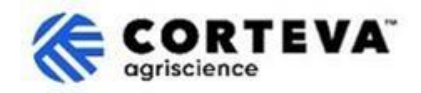

#### 4.4. Información bancaria (bank information)

En esta sección se le pedirá que proporcione sus datos bancarios. Para ello:

1. Pulse en Add Bank Information:

| Name †             |                          |
|--------------------|--------------------------|
| 4 Bank Information | Add Bank Information (0) |

2. Pulse el banner Add Bank Information:

| Bank Information (0)    |  |  |
|-------------------------|--|--|
| Name †                  |  |  |
| Add Banking Information |  |  |

3. Se mostrará una pantalla como la adjunta.

En la parte superior de la pantalla, verás un banner que te indicará unas instrucciones especiales que debes tener en cuenta a la hora de facilitar los datos bancarios en función del país.

Por favor, lea atentamente esa sección para asegurarse de que se completa correctamente.

| Banking Information #1                                                           |                                                 |             | 1                                                          |
|----------------------------------------------------------------------------------|-------------------------------------------------|-------------|------------------------------------------------------------|
| Additional instructions on how to<br>this section will be visible here           | o fill                                          |             |                                                            |
| *                                                                                | Bank Type:                                      | No Choice 🗸 |                                                            |
| Los campos en verde<br>siempre se consideran                                     | Country/Region:<br>Bank Name:                   | (no value)  |                                                            |
| obligatorios,<br>independientemente del<br>país.                                 | Bank Branch:<br>Street:                         |             |                                                            |
| Es decir:- País/Región-<br>Nombre del banco- Nombre<br>del titular de la cuenta. | City:<br>State/Province/Region:<br>Postal Code: |             | Dependiendo del país,<br>también deberá<br>proporcionar :  |
| Bank Ke                                                                          | Account Holder Name:<br>y/ABA Routing Number:   |             | Clave bancaria/número de<br>ruta ABA + número de<br>cuenta |
|                                                                                  | Account Number:                                 |             | <u>o</u><br>Número IBAN                                    |

Una vez que haya rellenado los datos bancarios, pulse Save.
A continuación, puede repetir los pasos 2 a 4 si necesita proporcionar cuentas bancarias adicionales.

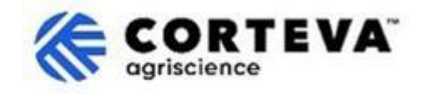

#### 4.5. Diversidad y Sostenibilidad (Diversity and sutainability)

En esta sección, recopilaremos información sobre si su empresa tiene alguna clasificación/certificación de diversidad, así como evaluaciones de sostenibilidad.

#### 4.6. Cumplimiento de la Calidad (Quality compliance)

Si tiene un Sistema de Gestión de Calidad, puede proporcionar los detalles sobre él en esta sección (por ejemplo, Certificación de Gestión de Calidad junto con las fechas de vencimiento). De lo contrario, actualice esta sección como "Not Applicable".

| ▼ 6 Quality Compliance                                                                                         |   |
|----------------------------------------------------------------------------------------------------|---|
| 6.1 Please provide the Quality Management Certification you are enrolled into along with the expiration dates. | * |

#### 4.7. Código de Conducta (Code of Conduct)

Pulse 'Please review here' en la sección 7.1 para abrir el Código de conducta de proveedores de Corteva. Por favor, lea el documento en detalle y luego responda a la pregunta 7.2 para confirmar si afirma cumplir con el mismo.

| ▼ 7 Code of Conduct                                                   |                 |
|-----------------------------------------------------------------------|-----------------|
| 7.1 Corteva Supplier Code of Conduct - Please review here             |                 |
| 7.2 Do you affirm compliance with Corteva's Supplier Code of Conduct? | * Unspecified V |
| 7.3 Attachment                                                        | Attach a file   |

Si la respuesta es "No", nuestro Departamento Legal se encargará de revisar su solicitud de registro, lo que podría resultar en un retraso de su proceso de registro con Corteva.

#### 4.8. Seguridad de la cadena de suministro (Supply Chain Security)

En esta sección puedes definir si tienes alguna Certificación de Seguridad de la Cadena de Suministro. En caso de que lo haga, se le pedirá que adjunte una copia del mismo.

| ▼ 8 Supply Chain Security Certification                                       |                 |
|-------------------------------------------------------------------------------|-----------------|
| 8.1 Do you have any Supply Chain Security Certification (BASC, OEA or CTPAT)? | * Unspecified ~ |
|                                                                               |                 |

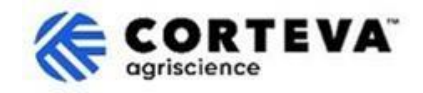

#### 4.9. Conozca a su cliente (KYC - Know Your Customer)

En esta sección puede adjuntar documentación adicional relativa a su empresa.

| ▼ 9 KYC (Know Your Customer) Documents             |                 |
|----------------------------------------------------|-----------------|
| 9.1 Please attach the Certificate of Incorporation | Attach a file 👎 |
| 9.2 Please attach Memorandum                       | Attach a file 👎 |
| 9.3 Please attach Articles of Association          | Attach a file 👎 |
|                                                    |                 |

#### 4.10. Proceso de pre-calidad de seguridad (Safety Pre-Qual Process)

Esta sección se utiliza para garantizar que los proveedores que prestan servicios dentro de una ubicación de Corteva tengan las calificaciones requeridas para hacerlo.

 La primera pregunta define si va a realizar algún servicio dentro de una planta/ubicación de Corteva. Si ese no es el caso, seleccione 'No', ya que no se requerirá información adicional para esta sección. Si planea realizar servicios dentro de una planta/ubicación de Corteva, seleccione 'Yes': aparecerán dos preguntas más en el formulario.

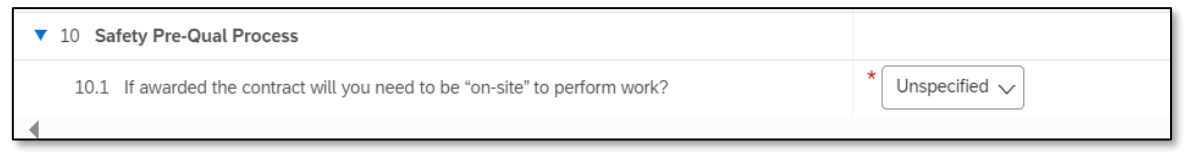

2. Si el país seleccionado en la sección de impuestos (campo 3. El país de registro) es EE. UU. o Canadá, el sistema le pedirá que complete las preguntas 10.2 y 10.3:

| Name †                                                                                                    |                |
|----------------------------------------------------------------------------------------------------|----------------|
| ▼ 10 Safety Pre-Qual Process                                                                                           |                |
| 10.1 If awarded the contract will you need to be "on-site" to perform work?                                            | * Yes 🗸        |
| 10.2 Please complete our Safety PreQual registration process by going to PreQual Portal (prequal-pr.azurewebsites.net) |                |
| 10.3 Once the Safety PreQual process has been approved, Please attach email notification received here                 | *Attach a file |

- La pregunta 10.2 te dirigirá al Portal de PreQual, donde podrá rellenar un formulario directamente en el Portal de PreQual haciendo clic en "Contractors- Register to get started".
- Al completar el formulario, recibirá una comunicación por correo electrónico de que su proceso de PreQual ha sido aprobado: deberá adjuntar ese correo electrónico en la sección 10.3.

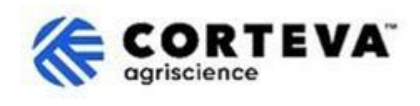

3. Si el país seleccionado en la sección de impuestos (campo 3. País de registro) es diferente a EE. UU. o Canadá, el sistema le pedirá que complete las preguntas 10.4 y 10.5 en su lugar:

| Name 1                                                                                                    |                |
|----------------------------------------------------------------------------------------------------|----------------|
| ▼ 10 Safety Pre-Qual Process                                                                                                    |                |
| 10.1 If awarded the contract will you need to be "on-site" to perform work?                                                                                      | * Yes 🗸 🗸      |
| 10.4 Please download from this site the "Global Prequalification Form" (in English or any of the 8 local language provided) Forms (prequal-pr.azurewebsites.net) |                |
| 10.5 Attach the "Global Prequalification Form" filled in here                                                                                                    | *Attach a file |

- La pregunta 10.4 lo dirigirá a los formularios de Precalificación Global (desde el enlace <u>Portal</u> <u>PreQual/Información y Recursos/Formularios</u>) que descargará y rellenará manualmente.
- A continuación, deberá adjuntar el formulario de precalificación global cumplimentado en la sección 10.5

### 5. Control del documento

| Versión                    | 1.0                                                                                                    |
|----------------------------|----------------------------------------------------------------------------------------------------|
| Última revision            | 7 de marzo, 2025                                                                                                    |
| Contacto                   | Para cualquier consulta relacionada con el contenido de este documento, por<br>favor póngase en contacto con Corteva a través de la sección de Ayuda/Support<br>del <u>Portal de información de SAP Ariba para proveedores de Corteva</u>                                                                                                    |
| Propiedad del<br>documento | Este documento es propiedad de la organización de Procurement de Corteva.<br>Ninguna parte de este documento puede ser reproducida, almacenada en un<br>sistema de recuperación o transmitida de ninguna forma o por ningún medio,<br>electrónico, mecánico, fotocopia, recodificación o de otro tipo, sin el<br>consentimiento previo de Corteva. |